Cloudera Runtime 7.1.9

# **Managing YARN Docker Containers**

Date published: 2020-02-11 Date modified: 2023-08-29

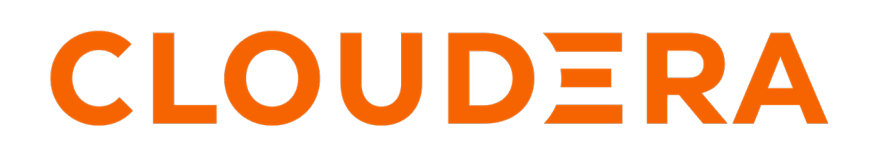

https://docs.cloudera.com/

## **Legal Notice**

© Cloudera Inc. 2024. All rights reserved.

The documentation is and contains Cloudera proprietary information protected by copyright and other intellectual property rights. No license under copyright or any other intellectual property right is granted herein.

Unless otherwise noted, scripts and sample code are licensed under the Apache License, Version 2.0.

Copyright information for Cloudera software may be found within the documentation accompanying each component in a particular release.

Cloudera software includes software from various open source or other third party projects, and may be released under the Apache Software License 2.0 ("ASLv2"), the Affero General Public License version 3 (AGPLv3), or other license terms. Other software included may be released under the terms of alternative open source licenses. Please review the license and notice files accompanying the software for additional licensing information.

Please visit the Cloudera software product page for more information on Cloudera software. For more information on Cloudera support services, please visit either the Support or Sales page. Feel free to contact us directly to discuss your specific needs.

Cloudera reserves the right to change any products at any time, and without notice. Cloudera assumes no responsibility nor liability arising from the use of products, except as expressly agreed to in writing by Cloudera.

Cloudera, Cloudera Altus, HUE, Impala, Cloudera Impala, and other Cloudera marks are registered or unregistered trademarks in the United States and other countries. All other trademarks are the property of their respective owners.

Disclaimer: EXCEPT AS EXPRESSLY PROVIDED IN A WRITTEN AGREEMENT WITH CLOUDERA, CLOUDERA DOES NOT MAKE NOR GIVE ANY REPRESENTATION, WARRANTY, NOR COVENANT OF ANY KIND, WHETHER EXPRESS OR IMPLIED, IN CONNECTION WITH CLOUDERA TECHNOLOGY OR RELATED SUPPORT PROVIDED IN CONNECTION THEREWITH. CLOUDERA DOES NOT WARRANT THAT CLOUDERA PRODUCTS NOR SOFTWARE WILL OPERATE UNINTERRUPTED NOR THAT IT WILL BE FREE FROM DEFECTS NOR ERRORS, THAT IT WILL PROTECT YOUR DATA FROM LOSS, CORRUPTION NOR UNAVAILABILITY, NOR THAT IT WILL MEET ALL OF CUSTOMER'S BUSINESS REQUIREMENTS. WITHOUT LIMITING THE FOREGOING, AND TO THE MAXIMUM EXTENT PERMITTED BY APPLICABLE LAW, CLOUDERA EXPRESSLY DISCLAIMS ANY AND ALL IMPLIED WARRANTIES, INCLUDING, BUT NOT LIMITED TO IMPLIED WARRANTIES OF MERCHANTABILITY, QUALITY, NON-INFRINGEMENT, TITLE, AND FITNESS FOR A PARTICULAR PURPOSE AND ANY REPRESENTATION, WARRANTY, OR COVENANT BASED ON COURSE OF DEALING OR USAGE IN TRADE.

## Contents

| Running Dockerized Applications on YA         | ARN 4 | 1 |
|-----------------------------------------------|-------|---|
| Docker on YARN example: MapReduce job         |       | 4 |
| Docker on YARN example: DistributedShell      |       | 4 |
| Docker on YARN example: Spark-on-Docker-on-YA | ARN   | 5 |

## **Running Dockerized Applications on YARN**

Usage examples for Docker on YARN.

Before using Docker on YARN ensure that you have enabled the Docker on YARN feature using Cloudera Manager. For more information, see Configure YARN for managing Docker containerConfigure YARN for managing Docker container.

If you encounter any problems, check Troubleshooting Docker on YARNTroubleshooting Docker on YARN.

### Docker on YARN example: MapReduce job

Learn how to run the Pi MapReduce example job in a Docker image. In a clean cluster where no fine-grained permissions are set, issues can occur.

#### Procedure

- 1. Prepare a UNIX-based Docker image with Java, preferably JDK8. For example, ibmjava:8.
- 2. In Cloudera Manager, select the YARN service.
- 3. Click the Configuration tab.
- 4. Search for docker.trusted.registries and find the Trusted Registries for Docker Containers property.
- 5. Add library to the list of trusted registries to allow the ibmjava.
- 6. Search for map.output.
- 7. Find the Compression Codec of MapReduce Map Output property.
- 8. Change its value to org.apache.hadoop.io.compress.DefaultCodec.
- 9. Click Save Changes.
- 10. Restart the YARN service using Cloudera Manager.
- 11. Search for the hadoop-mapreduce-example jar in a Cloudera Manager manager host.
- 12. Set the YARN\_JAR environment variable to the path of the hadoop-mapreduce-example jar.

For example, using the default value:

YARN\_JAR=/opt/cloudera/parcels/CDH/jars/hadoop-mapreduce-examples-<jar version number>.jar

13. Start the Pi MapReduce job with the following command:

```
yarn jar $YARN_JAR pi \ -Dmapreduce.map.env="YARN_CONTAINER_RUNTIME_TYPE
=docker,YARN_CONTAINER_RUNTIME_DOCKER_IMAGE=library/ibmjava:8" \
-Dmapreduce.reduce.env="YARN_CONTAINER_RUNTIME_TYPE=docker,YARN_CONTAIN
ER_RUNTIME_DOCKER_IMAGE=library/ibmjava:8" \
1 40000
```

#### **Related Information**

Trouleshooting Docker on YARN

### Docker on YARN example: DistributedShell

Learn how to run arbitrary shell command through a DistributedShell YARN application.

#### Procedure

- 1. Prepare a UNIX-based Docker image. For example, ubuntu:18.04.
- 2. In Cloudera Manager, select the YARN service.

- **3.** Click the Configuration tab.
- 4. Search for docker.trusted.registries and find the Trusted Registries for Docker Containers property.
- 5. Add library to the list of trusted registries to allow ubuntu:18.04.
- 6. Click Save Changes.
- 7. Restart the YARN service using Cloudera Manager.
- 8. Search for the hadoop-yarn-applications-distributed shell jar in a Cloudera Manager manager host.
- 9. Set the YARN\_JAR environment variable to the path of the hadoop-yarn-applications-distributedshell jar.

For example, using the default value:

YARN\_JAR=/opt/cloudera/parcels/CDH/jars/hadoop-yarn-applications-distributedshell-<jar version numbe r>.jar

**10.** Choose an arbitrary shell command.

For example "cat /etc/\*-release" which displays OS-related information in UNIX-based systems.

**11.** Run the DistributedShell job providing the shell command in the -shell\_command option:

```
sudo -u hdfs hadoop org.apache.hadoop.yarn.applications.distributedshell
.Client \
 -jar $YARN_JAR \
 -shell_command "cat /etc/*-release" \
 -shell_env YARN_CONTAINER_RUNTIME_TYPE=docker \
 -shell_env YARN_CONTAINER_RUNTIME_DOCKER_IMAGE=library/ubuntu:18.04
```

12. Check the output of the command using yarn log command line tool:

```
sudo -u yarn yarn logs -applicationId <id of the DistributedShell applic
ation> -log_files stdout
```

The output should look like the following in case of the ubuntu image:

```
DISTRIB_ID=Ubuntu
DISTRIB_RELEASE=18.04
DISTRIB_CODENAME=bionic
DISTRIB_DESCRIPTION="Ubuntu 18.04.3 LTS"
NAME="Ubuntu"
VERSION="18.04.3 LTS (Bionic Beaver)"
...
```

### Docker on YARN example: Spark-on-Docker-on-YARN

Learn how to submit a Spark application to run in Docker containers on YARN.

#### Procedure

1. Prepare a UNIX-based Docker image with Java and Python installed. For example, use any arbitrary docker image satisfying this condition or the one built from the following Dockerfile:

```
FROM centos
RUN yum -y install python36
RUN ln -s /usr/bin/python3.6 /usr/local/bin/python
RUN yum -y install java-1.8.0-openjdk
ENV JAVA_HOME /usr/lib/jvm/jre
```

- 2. In Cloudera Manager, select the YARN service.
- **3.** Click the Configuration tab.
- 4. Use the Docker on YARN filter.

- 5. Find the Trusted Registries for Docker Containers property.
- 6. Add the registry of the docker image to the list of trusted registries.
- 7. Find the Allowed Read-Only Mounts for Docker Containers property.
- 8. Add /opt/cloudera/parcels, /etc/hadoop and /etc/passwd to the list of allowed read-only mounts.
- 9. Click Save Changes.
- 10. Restart the YARN service using Cloudera Manager.

11. Select an arbitrary python Spark application.

For example an application that initializes the SparkContext object and then prints the python version:

```
import sys
from pyspark import SparkConf, SparkContext
conf = SparkConf().setAppName("Version app").setMaster("yarn")
sc = SparkContext(conf=conf)
if sys.version_info[0] == 3:
    print("Python 3")
elif sys.version_info[0] == 2:
    print("Python 2")
```

12. Submit the python script to the cluster by typing the following command:

```
spark-submit \
  --master yarn \setminus
  --deploy-mode cluster \
  --conf spark.yarn.appMasterEnv.YARN_CONTAINER_RUNTIME_TYPE=docker \
  --conf spark.yarn.appMasterEnv.YARN_CONTAINER_RUNTIME_DOCKER_IMAGE=re
gistry/image:tag \
  --conf spark.yarn.appMasterEnv.YARN_CONTAINER_RUNTIME_DOCKER_MOUNTS=/et
c/passwd:/etc/passwd:ro,/opt/cloudera/parcels:/opt/cloudera/parcels:ro,/
etc/krb5.conf:/etc/krb5.conf:ro \
  --conf spark.executorEnv.YARN_CONTAINER_RUNTIME TYPE=docker \
  --conf spark.executorEnv.YARN CONTAINER RUNTIME DOCKER IMAGE=registry/
image:tag \
  --conf spark.executorEnv.YARN_CONTAINER_RUNTIME_DOCKER_MOUNTS="/etc/p
asswd:/etc/passwd:ro,/opt/cloudera/parcels/:/opt/cloudera/parcels/:ro,/e
tc/krb5.conf:/etc/krb5.conf:ro" \
 <path to python script>
```

13. Check the output of the script.

- a) Open the Spark history Server web UI.
- b) Search for the just submitted job.